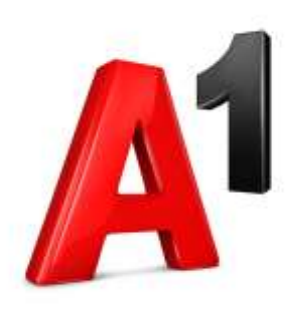

# B2B Webshop – A1.net Benutzer anlegen & für B2B Webshop aktivieren

März 2021

A<sup>1</sup> Austria

#### Haben sie bereits einen A1.net Benutzer, oder neu registrieren?

B2B Webshop aktivieren und gleichzeitig
 A1.net Benutzer neu registrieren → S 3

B2B Webshop auf bestehendem
 A1.net Benutzer aktivieren → S 14

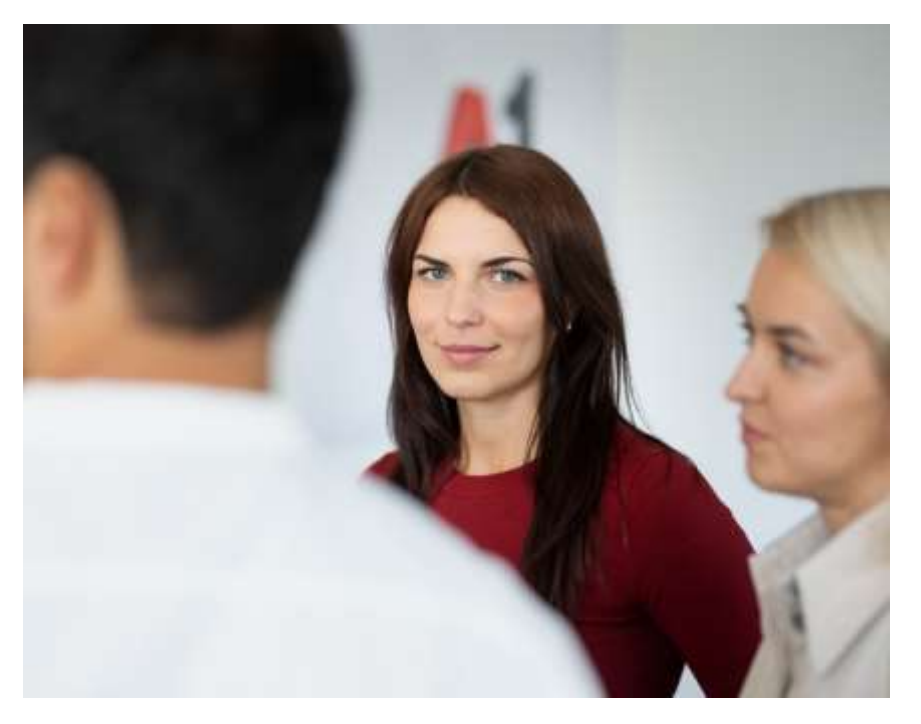

## B2B Webshop aktivieren und gleichzeitig A1.net Benutzer neu registrieren

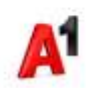

#### b2bwebshop.a1.net > Login

https://b2bwebshop.a1.net

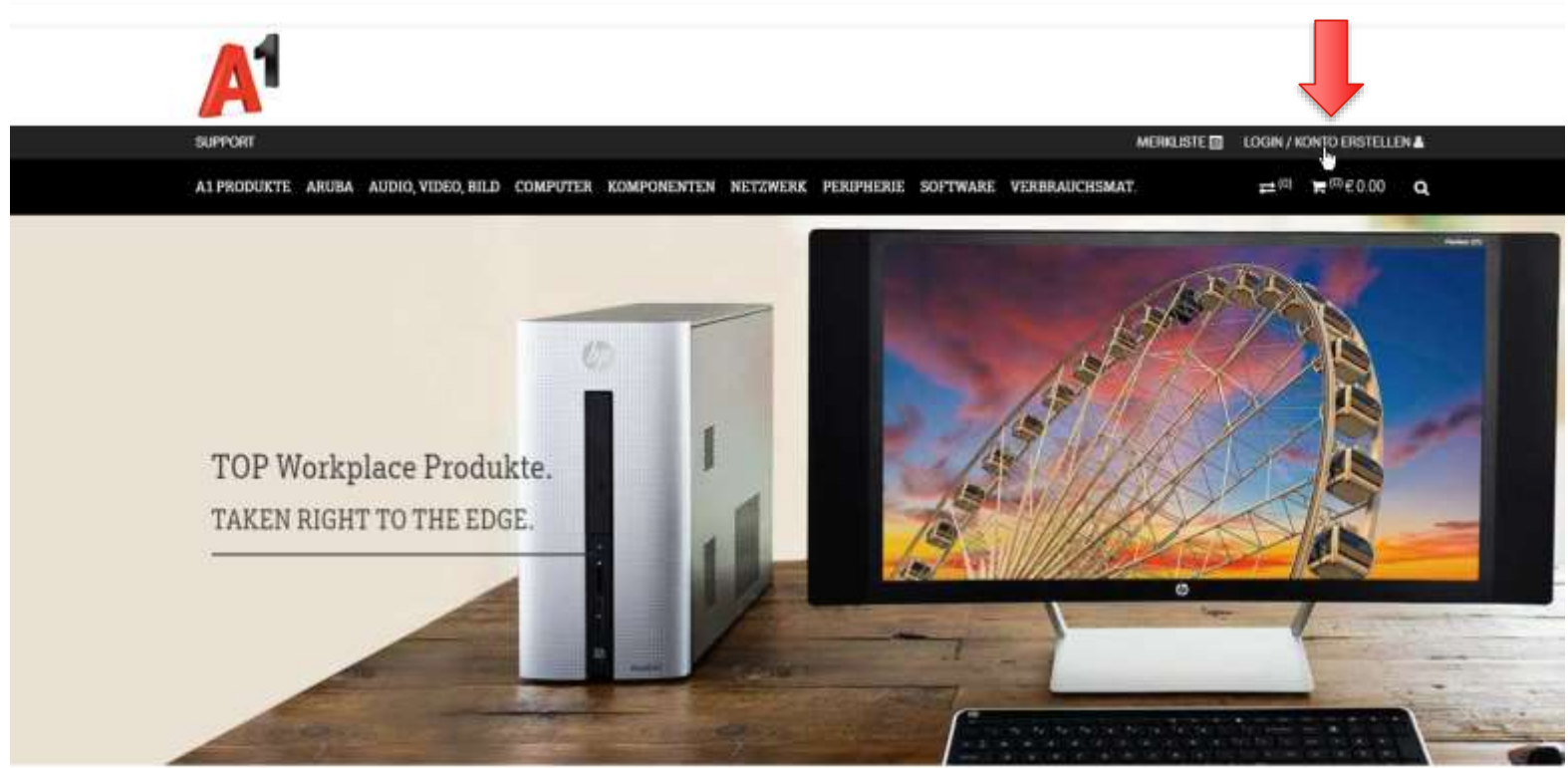

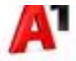

### Login A1.net

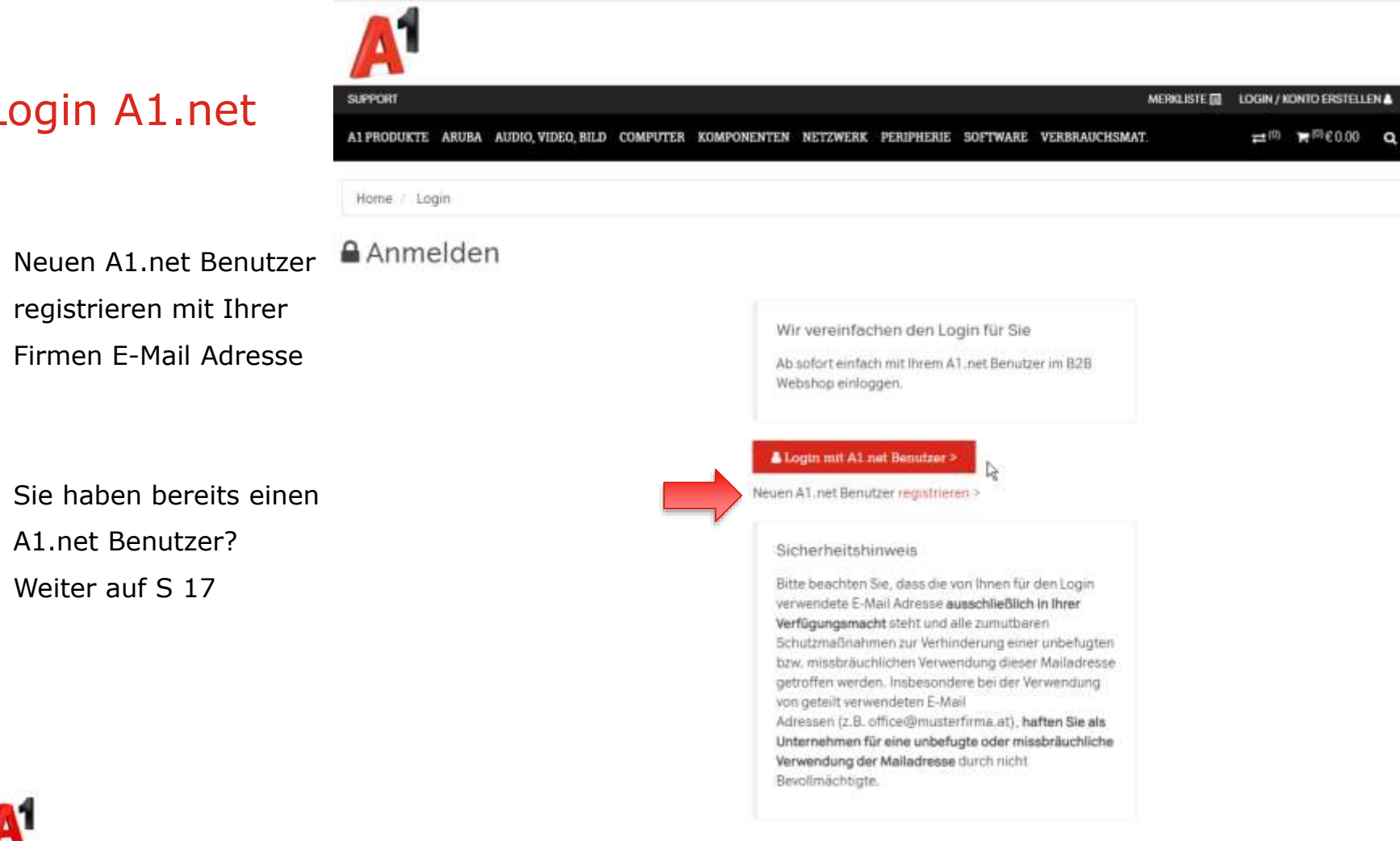

registrieren mit Ihrer Firmen E-Mail Adresse

Sie haben bereits einen A1.net Benutzer? Weiter auf S 17

#### www.a1.net > Mein A1 > Jetzt registrieren

| Smart Home Meine Vorteile Hilfe Mein /<br>Bertang<br>Rentatigung |
|------------------------------------------------------------------|
| Bentätigung                                                      |
| a 🗟 🕀 🕲<br>ndustre tilrasufügen Bentätigung                      |
| a 🗟 🐨 🐨 Kentitigung                                              |
| Bill Constantingung Reintatingung                                |
|                                                                  |
|                                                                  |
|                                                                  |
| Firmen E-Mail Adresse eingeben                                   |
|                                                                  |
|                                                                  |
| -@`                                                              |
| ିକ                                                               |

#### Bitte E-Mail Adresse bestätigen

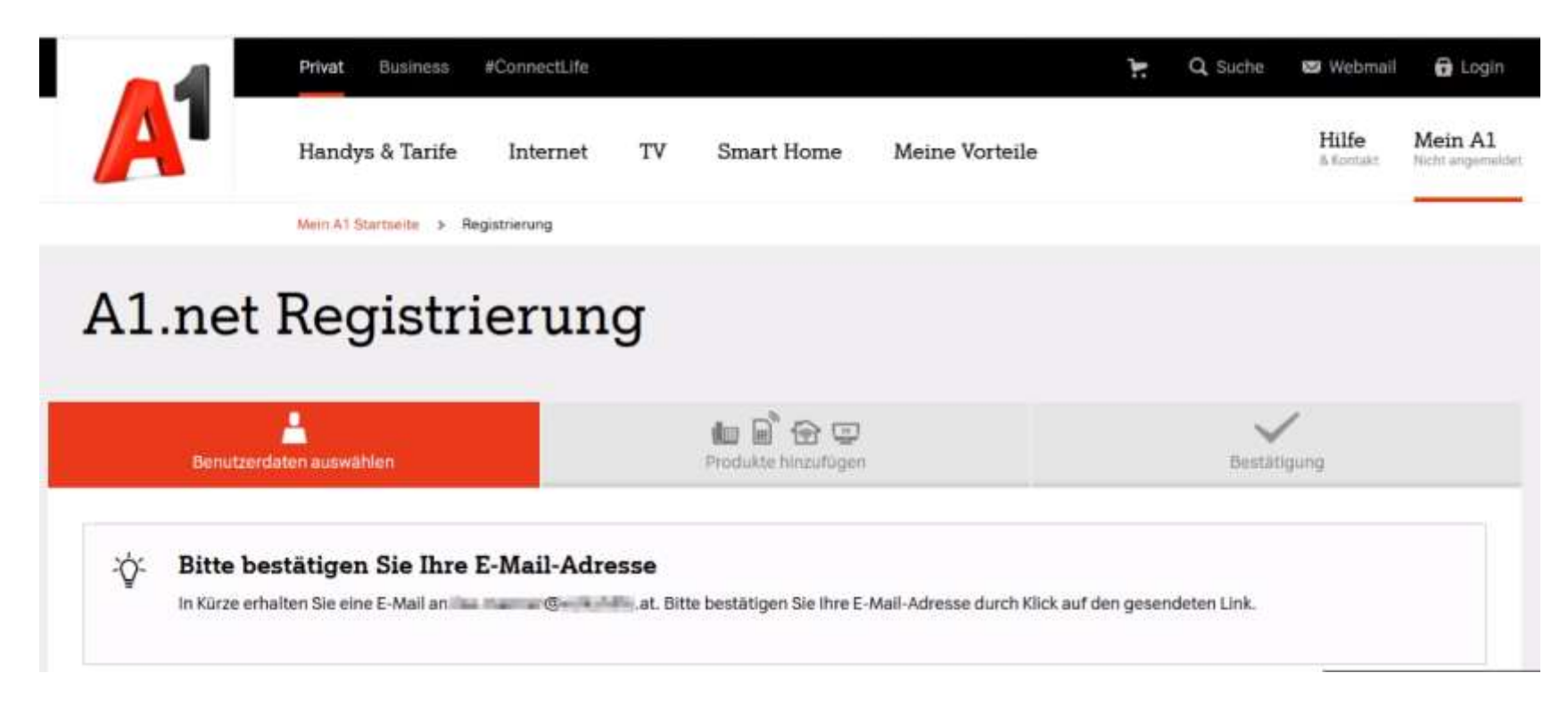

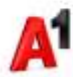

#### E-Mail bestätigen

 Link im E-Mail anklicken (48 Stunden gültig)

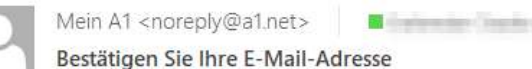

Aufbewahrungsrichtlinie A1 - E-Mail-Policy: Inbox - remove after 3 years (3 Jahre)

Läuft ab 04.04.2024

🕕 Wenn Probleme mit der Darstellungsweise dieser Nachricht bestehen, klicken Sie hier, um sie im Webbrowser anzuzeigen.

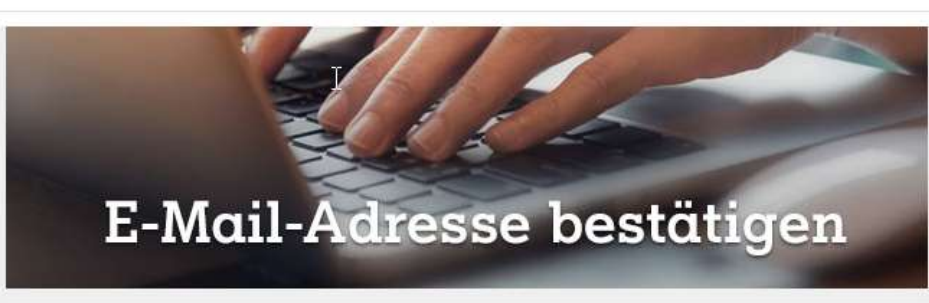

#### Liebe/r Max Muster,

vielen Dank für Ihre Registrierung bei A1. Bitte bestätigen Sie nun Ihre E-Mail-Adresse, um Ihre Registrierung abzuschließen.

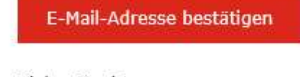

Vielen Dank!

Schöne Grüße,

Ihr A1 Team

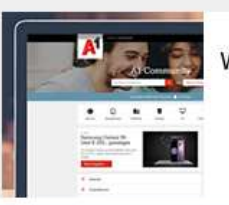

Wir sind für Sie da!

- A1 Community hier gibt's Tipps von A1 Kunden
- Fragen & Antworten hier gibt's Antworten auf fast alle Fragen
- A1 Chat Mo-Fr 08:00 bis 22:00, Sa, So und Feiertag 10:00 bis 22:00

Ŧ

19:55

\*

#### Fertig – A1.net Benutzer ist aktiv

|                       | Privat Business        | #ConnectLife       |        |                                   |                    | Q Suche | 🐱 Webmail         | 🖌 Max Muster          |
|-----------------------|------------------------|--------------------|--------|-----------------------------------|--------------------|---------|-------------------|-----------------------|
| A                     | Handys & Tarife        | Internet           | TV     | Smart Home                        | Meine Vorteile     |         | Hilfe<br>& Kontak | Mein A1<br>Max Muster |
|                       | Mein A1 Startseite > P | rodukte hinzufügen |        |                                   |                    |         |                   |                       |
| A1.net                | t Registr              | ierunç             | g      |                                   |                    |         |                   |                       |
| Benutze               | erdaten auswählen      |                    |        | ha a 🌚 😭 🚍<br>Produkte hinzufügen |                    | Best    | ätigung           |                       |
| ✓ Ihre E              | -Mail Adresse          | la paltari         | an geo | wurde erfol                       | lgreich bestätigt. |         |                   |                       |
| Wählen Sie ł          | nier aus, welches      | Produkt Sie        | e zuer | st hinzufügen                     | möchten:           |         |                   |                       |
| O Mobil-<br>Telefonie | -Produkt<br>& Internet | 3 0                |        |                                   |                    |         |                   |                       |

### b2bwebshop.a1.net > B2B Webshop Zugang aktivieren

- Login mit Ihren
  B2B Webshop Zugangsdaten mit denen Sie sich bisher
  - immer in den B2B Webshop eingeloggt haben.
  - Ihre Firmen E-Mail Adresse
  - Ihr B2B Webshop Passwort
- Konto migrieren

| SUPPORT                                      |                                                                                                    | MERLISTE COON / KONTO ERITELLEN & |
|----------------------------------------------|----------------------------------------------------------------------------------------------------|-----------------------------------|
| ALPRODUKTE ARUBA AUDIO, VIDEO, BILD COMPUTER | KOMPONENTER NETZWERK PERIPHERIE SOFTWARE VERBRAU                                                                                                    | CHEMAT. 21 P (0.0) Q              |
| Hore / Nichtgereihnigt                       |                                                                                                    |                                   |
| Sie müssen Ihr A1.net-Ko                     | nto für den B2B-Webshop akti                                                                                                    | vieren                            |
|                                              | MIGRIEREN SIE IHR ALTES 828-WEBSHOF-KONTO                                                                                                    |                                   |
|                                              | Ihr bestehendes 828 Webshop-Konto mit<br>Ihrem A1. net Benutzer verknüpfen                                                                               |                                   |
|                                              | Bitte geben Sie Ihren bestehenden 828 Webshop<br>Benutzer an,                                                                                            |                                   |
|                                              | 828 Webshop Benutzername                                                                                                    |                                   |
| _                                            | \$28 Webshop Benutzername                                                                                                    |                                   |
|                                              | Passwort                                                                                                    |                                   |
|                                              | Passwort                                                                                                    |                                   |
|                                              | Paurwort sergetmen?                                                                                                    |                                   |
|                                              | Konto migneren                                                                                                    | E.                                |
|                                              | Sie haben kein B2B Webshop-Konto?<br>Bitte wenden Sie sich an Ihren Mein A1 Business<br>Administrator, um eine Berechtigung zu erhalten.<br>Mehr hitto > |                                   |

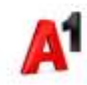

#### Erfolgsmeldung

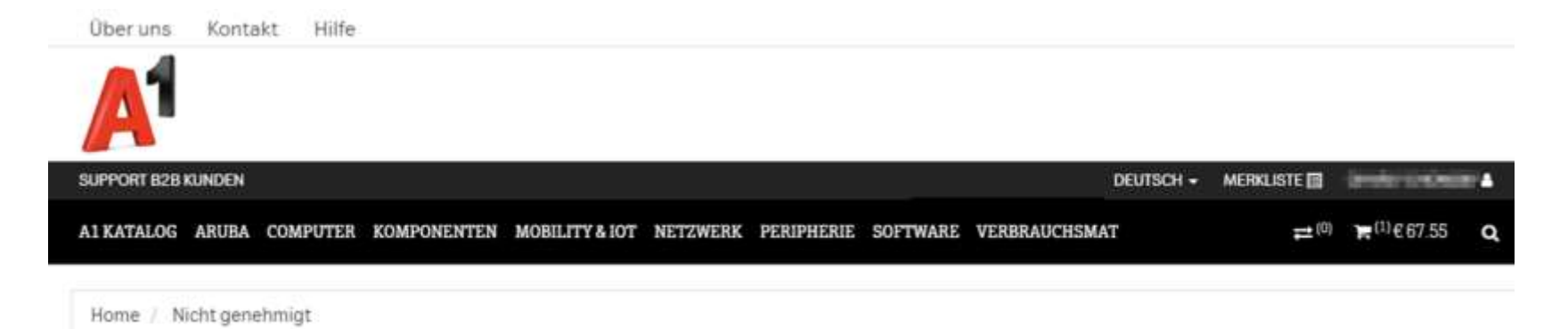

#### Sie müssen Ihr A1.net-Konto für den B2B-Webshop aktivieren

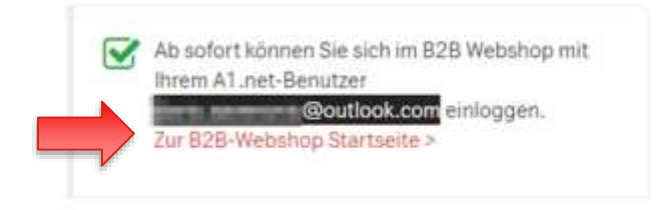

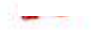

#### Sie sind erfolgreich im B2B Webshop eingeloggt

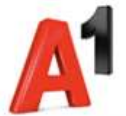

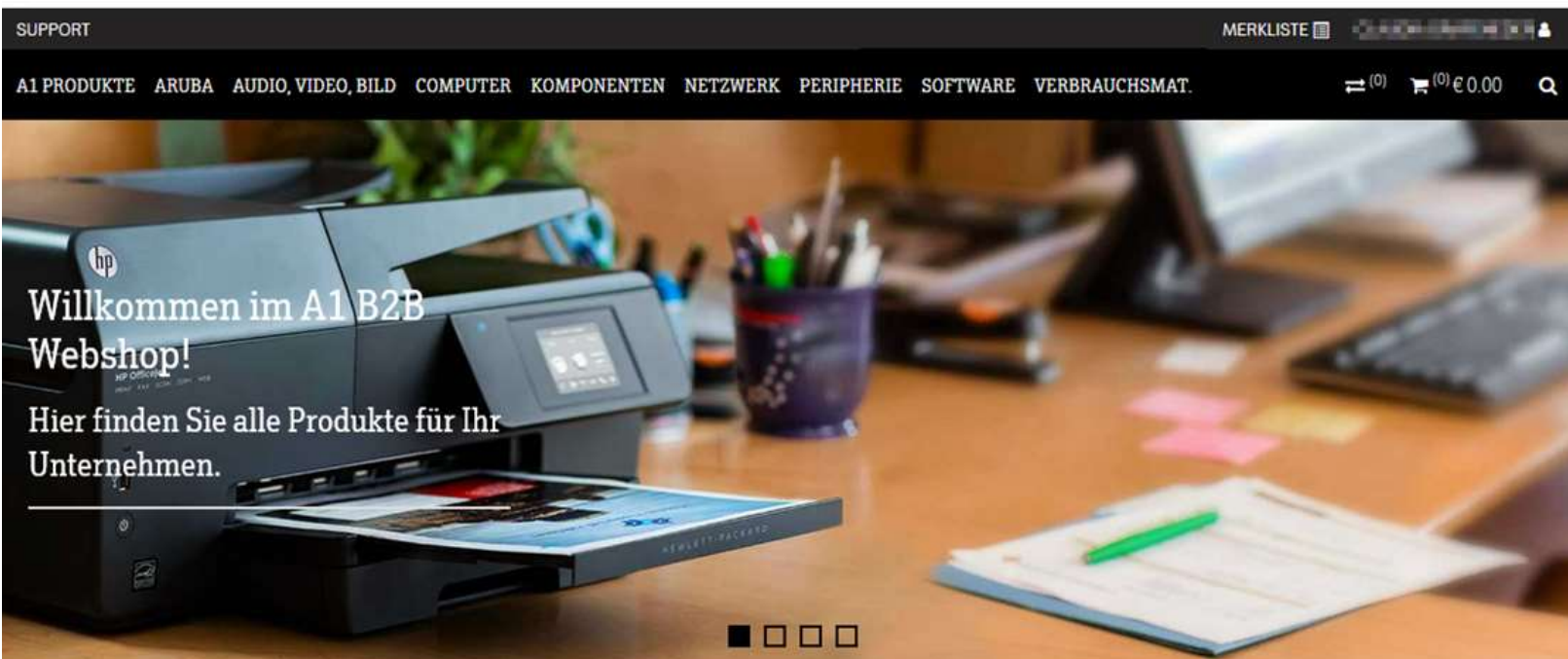

#### Fragen zu A1.net Benutzer aktivieren?

- Sie haben Fragen oder bekommen eine Fehlermeldung?
- Bitte wenden Sie sich an das A1 Service Team unter 0800 664 800.

## B2B Webshop auf bestehendem A1.net Benutzer aktivieren

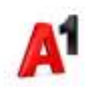

14

#### b2bwebshop.a1.net > Login

https://b2bwebshop.a1.net

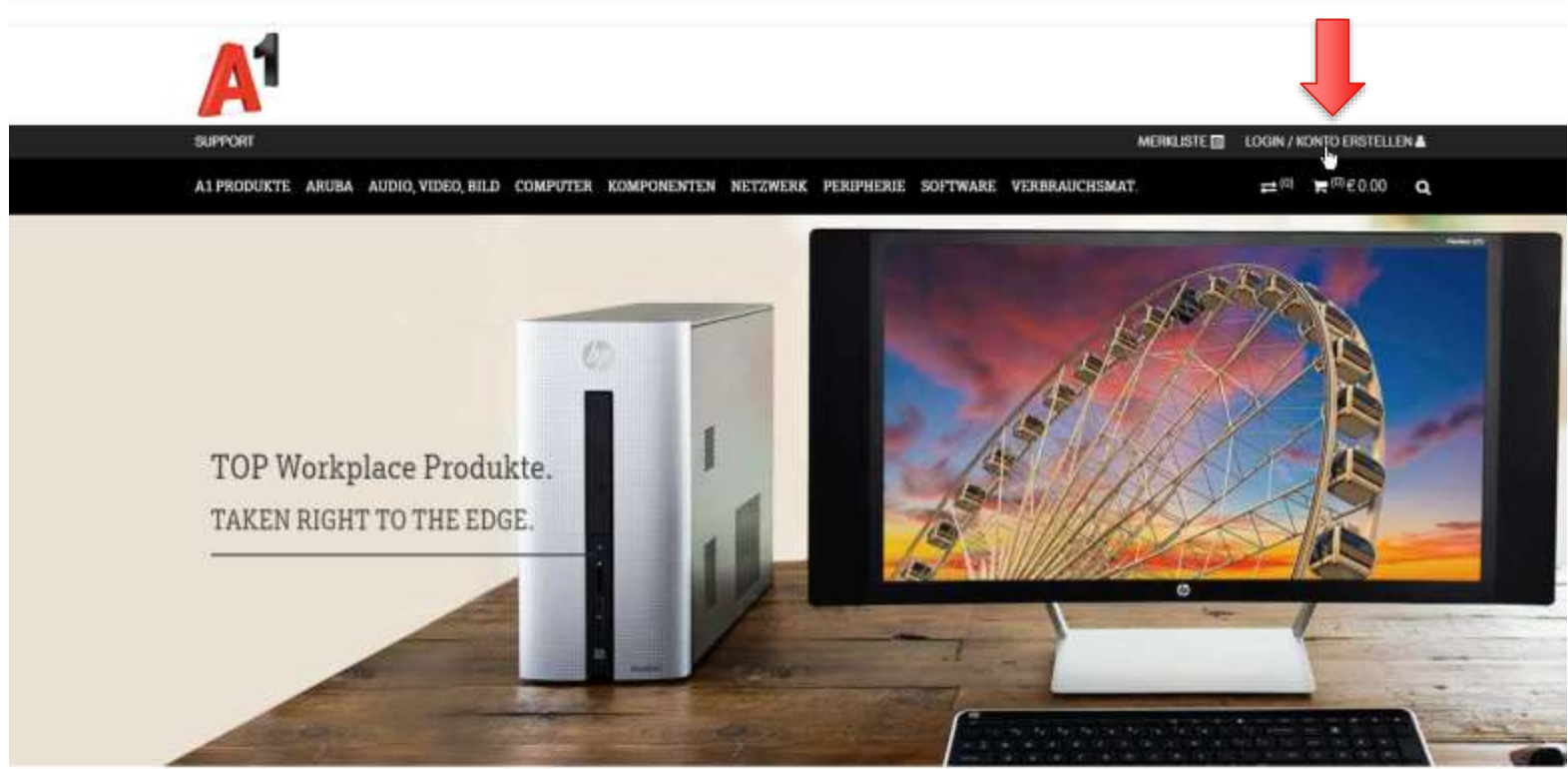

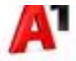

#### Login A1.net

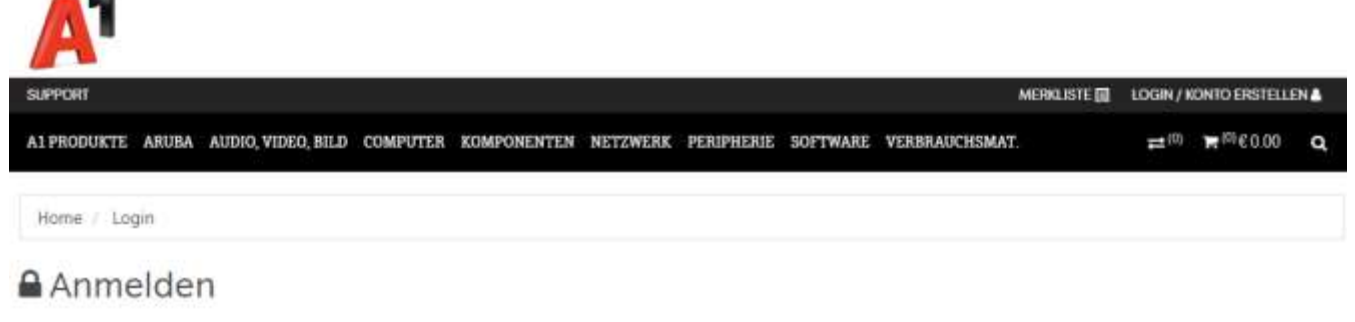

 Neuen A1.net Benutzer registrieren mit Ihrer Firmen E-Mail Adresse

Wir vereinfachen den Login für Sie

Ab sofort einfach mit Ihrem A1.net Benutzer im B2B. Webshop einloggen.

#### Login mit A1 net Benutzer >

Neuen A1.net Benutzer registrieren >

#### Sicherheitshinweis

Bitte beachten Sie, dass die von Ihnen für den Login verwendete E-Mail Adresse ausschließlich in Ihrer Verfügungsmacht steht und alle zumutbaren Schutzmaßnahmen zur Verhinderung einer unbefugten bzw. missbräuchlichen Verwendung dieser Mailadresse getroffen werden. Insbesondere bei der Verwendung von geteilt verwendeten E-Mail Adressen (z. B. office@musterfirme.at), haften Sie als Unternehmen für eine unbefugte oder missbräuchliche Verwendung der Mailadresse durch nicht Bevolimächtigte.

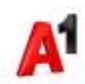

#### A1.net Benutzer Zugangsdaten eingeben

|                                            | Privat                                 | Business | #ConnectLife | #5G                |            |                 | ÷ | <b>Q</b> Suche | 🔓 Webma            | ail 🔂 Login                 |
|--------------------------------------------|----------------------------------------|----------|--------------|--------------------|------------|-----------------|---|----------------|--------------------|-----------------------------|
| A                                          | Handys                                 | & Tarife | Internet     | TV                 | Smart Home | Meine Vorteile  |   |                | Hilfe<br>& Kontakt | Mein A1<br>Nicht angemeidet |
| Herzlic                                    | ch will!                               | komr     | nen be       | e <mark>i A</mark> | 1          |                 |   |                |                    |                             |
|                                            |                                        |          |              |                    |            |                 |   |                |                    |                             |
| Mit Mein A1 Be                             | enutzer                                |          |              |                    | Mit        | Mobil-Rufnummer |   |                |                    |                             |
| Benutzername oder E-N<br>britta.muster@fi  | <sup>lail Adresse</sup><br>rmenname.at |          | 2            |                    | Mc         | bil-Rufnummer   |   |                | ?                  |                             |
| Passwort                                   |                                        |          | ି 🕈          |                    | P          | IN senden 🔸     |   |                |                    |                             |
| Anmelden                                   | >                                      |          |              |                    |            |                 |   |                |                    |                             |
| Benutzerdaten verg<br>Jetzt registrieren 🔸 | essen >                                |          |              |                    |            |                 |   |                |                    |                             |

### b2bwebshop.a1.net > B2B Webshop Zugang aktivieren

.

- Login mit Ihren
  B2B Webshop Zugangsdaten mit denen Sie sich bisher
  - immer in den B2B Webshop eingeloggt haben.
  - Ihre Firmen E-Mail Adresse
  - Ihr B2B Webshop Passwort
- Konto migrieren

| РОНТ                                           |                                                                                                    | MERLISTE | LOOM / N         | IONITO ERITELLI        | ENA |
|------------------------------------------------|----------------------------------------------------------------------------------------------------|----------|------------------|------------------------|-----|
| BODUKTE ARUBA AUDIO, VIDEO, BILD COMPUTER KOMP | OMENTER NETZWERK PERIPHENIE SOFTWARE VERBRAUCHSM                                                                                                    | ΛĨ.      | #1 <sup>10</sup> | ₩ <sup>(II</sup> €0.00 | Q   |
| ame / Nichtgenehmigt                           |                                                                                                    |          |                  |                        |     |
| Sie müssen Ihr A1.net-Konto                    | o für den B2B-Webshop aktivie                                                                                                    | ren      |                  |                        |     |
|                                                | MIGRIEREN BIE HIR ALTES B28-WEBSHOP-KONTO                                                                                                    |          |                  |                        |     |
|                                                | Ihr bestehendes 828 Webshop-Konto mit<br>Ihrem A1.net Benutzer verknüpfen                                                                                |          |                  |                        |     |
|                                                | Bitte geben Sie Ihren bestehenden B2B Webshop<br>Benutzer an.                                                                                            |          |                  |                        |     |
|                                                | 828 Webshop Benutzername                                                                                                    |          |                  |                        |     |
|                                                | B24i Wabahop Benutzername                                                                                                    |          |                  |                        |     |
|                                                | Passwort                                                                                                    |          |                  |                        |     |
|                                                | Pesnwort                                                                                                    |          |                  |                        |     |
| •                                              | Passwort vergessen?                                                                                                    |          |                  |                        |     |
|                                                | Konto mgneren.                                                                                                    |          |                  |                        |     |
|                                                | Sie haben kein 528 Webshop-Konto?<br>Bitte wenden Sie sich an thren Mein At Business<br>Administrator, um eine Berechtigung zu erhalten.<br>Mehr hitto > |          |                  |                        |     |

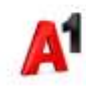

#### Erfolgsmeldung

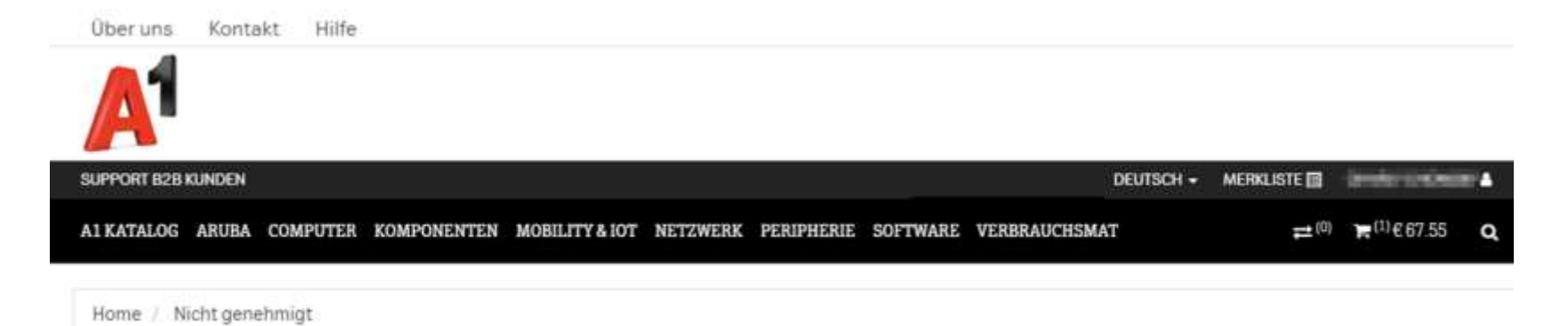

#### Sie müssen Ihr A1.net-Konto für den B2B-Webshop aktivieren

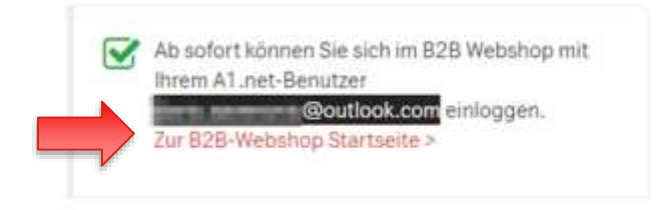

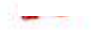

#### Sie sind erfolgreich im B2B Webshop eingeloggt

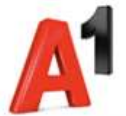

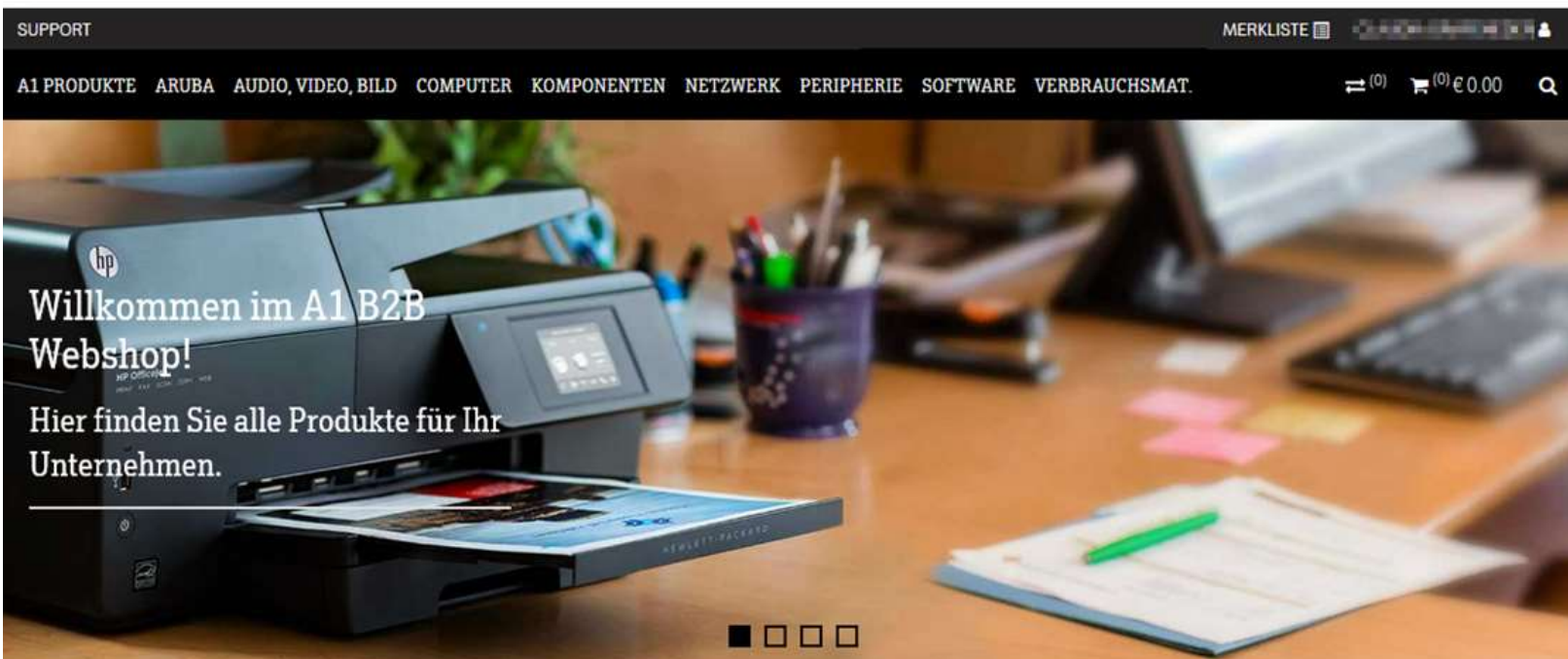

#### Fragen zu A1.net Benutzer aktivieren?

- Sie haben Fragen oder bekommen eine Fehlermeldung?
- Bitte wenden Sie sich an das A1 Service Team unter 0800 664 800.

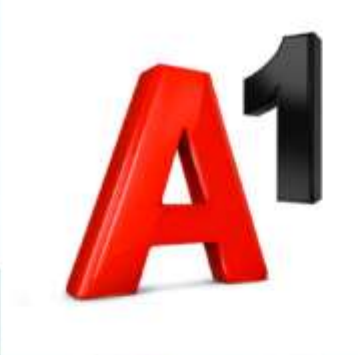

# Danke